### PhotoFrame

8FF3WMI

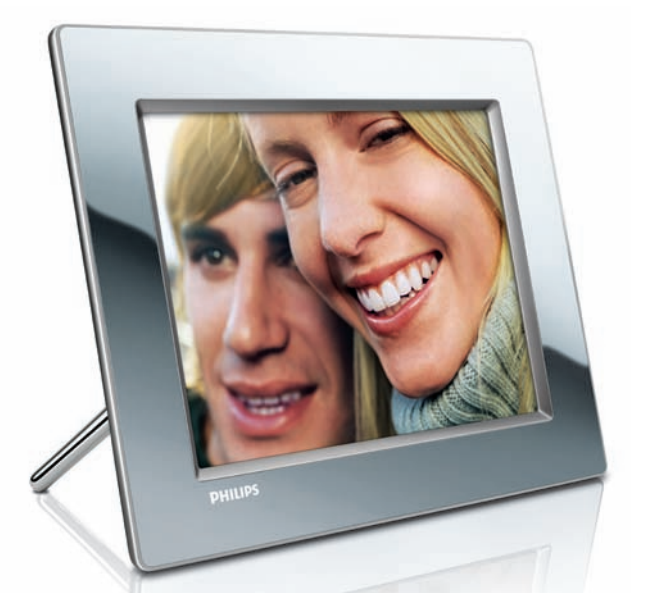

### Guía de configuración rápida

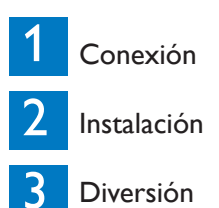

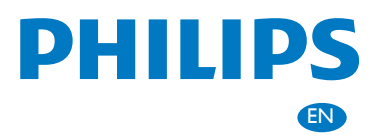

### Contenido del paquete

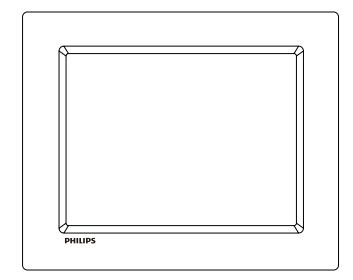

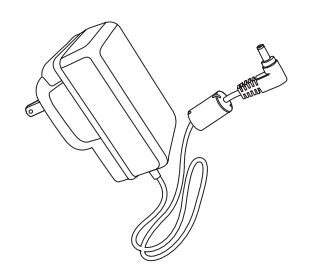

Philips Wireless Digital PhotoFrame

Soporte

Adaptador de alimentación de CA/CC

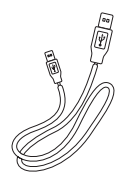

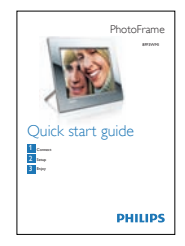

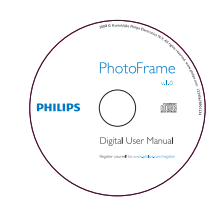

Cable USB

Guía de configuración rápida

Manual de usuario digital (con el software Philips PhotoFrame Manager y su manual de usuario)

Qué más necesita:

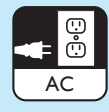

Toma de alimentación de CA

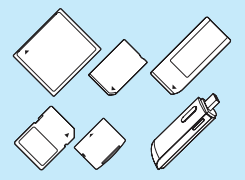

### Tarjeta de memoria/ Router inalámbrico USB

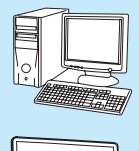

đ

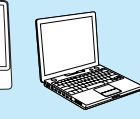

#### Ordenador

# 1 Conexión

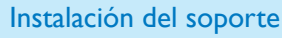

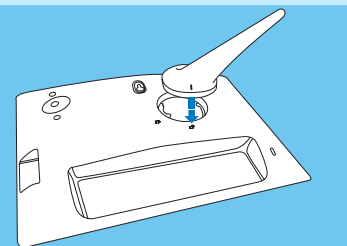

1 Inserte el soporte en el PhotoFrame.

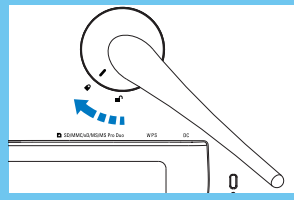

**2** Gire el soporte 45 grados en el sentido de las agujas del reloj para ajustarlo con firmeza al PhotoFrame.

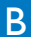

Conexión de la alimentación

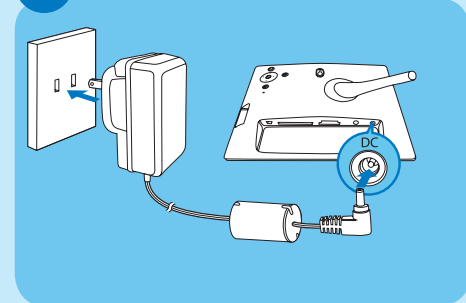

- 1 Conecte el cable de alimentación al PhotoFrame.
- 2 Conecte el cable de alimentación a una toma de corriente.

Inserción de un dispositivo de almacenamiento

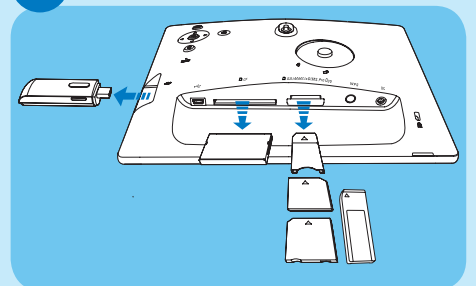

Inserte una tarjeta de memoria o una unidad flash USB.

- Compact Flash tipo I
- Secure Digital (SD)
- Secure Digital (SDHC)
- Tarjeta multimedia
- Tarjeta xD

C

- Memory Stick
- Memory Stick Pro
- Memory Stick Duo
- Memory Stick Pro Duo
- Unidad flash USB

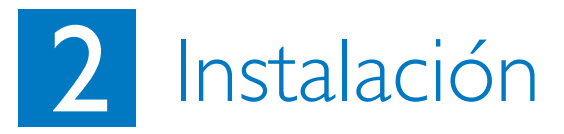

#### Botones de control

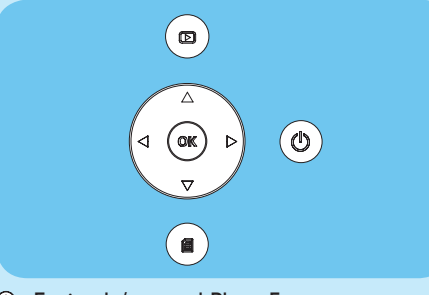

© : Enciende/apaga el PhotoFrame

▷: Vuelve al menú de nivel superioru
▲ / ▼ / ◀ / ▶ Botones de navegación:

Selecciona el elemento anterior, siguiente, a la derecha o a la izquierda

- OK : Confirma una selección
- 🗐 : Botón de menú

A

#### Encendido del PhotoFrame

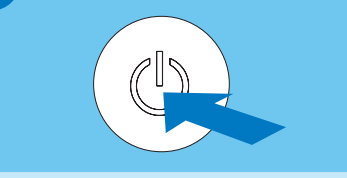

Mantenga pulsado () durante más de 1 segundo.

→ La primera vez que lo use:

Aparece la pantalla de selección de idioma.

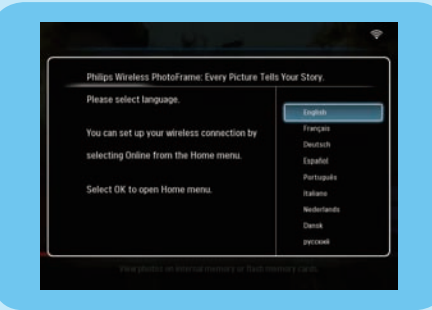

 En usos posteriores: Aparece el menú principal.

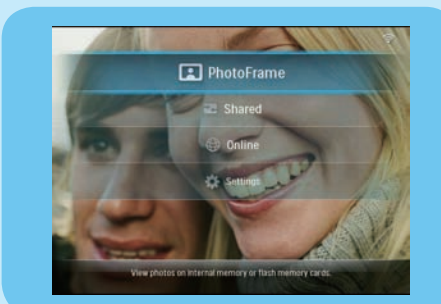

B Configuración de la conexión inalámbrica

#### Precaución

Recomendamos no conectar el PhotoFrame inalámbrico Philips a una red pública abierta (en vez de eso, recomendamos hacerlo a una red doméstica segura) para proteger el contenido del PhotoFrame ante posibles intromisiones, modificaciones y eliminaciones en contra de su voluntad.

Puede conectar de forma inalámbrica el PhotoFrame a un PC/Mac o a Internet para compartir fotos a través de uno de los 3 métodos siguientes:

- Manualmente
- Mediante el botón WPS (recomendado)
- Mediante un ordenador con Windows Vista (para obtener más información, consulte el manual de usuario del CD-ROM suministrado)

#### Nota

Qué necesita:

- AUn router inalámbrico
- Acceso a Internet de banda ancha

### Configuración manual de la conexión inalámbrica

#### (A) En el PC:

- 1 Compruebe los ajustes de la red inalámbrica.
- 2 Guarde el nombre de la red (SSID) y la clave
- de seguridad de la red.

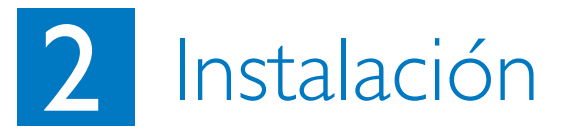

#### B En el PhotoFrame:

- 1 En el menú principal, seleccione **[Settings]** (Ajustes) y, a continuación, pulse **OK** para confirmar.
- 2 Seleccione [Installation] (Instalación) > [Network] (Red) > [Wireless] (Inalámbrica) > [Use manual configuration] (Utilizar la configuración manual) y, a continuación, pulse OK para confirmar.

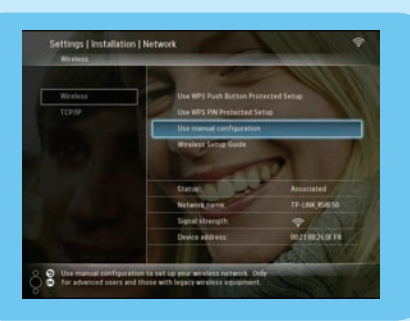

- 3 Seleccione el SSID de la red y, a continuación, pulse **OK** para confirmar.
- 4 Para introducir la clave de seguridad y conectarse a la red, seleccione un número o una letra y, a continuación, pulse **OK** para confirmar.

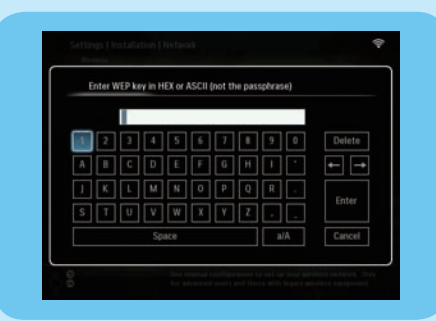

- 5 Cuando haya introducido la clave de seguridad, seleccione [Enter] (Introducir) y, a continuación, pulse OK para confirmar.
- Si se establece la conexión inalámbrica, aparece en la esquina superior derecha del PhotoFrame.
- 6 Comparta fotos del ordenador para verlas de forma inalámbrica.

#### Configuración de la conexión inalámbrica con un router compatible con WPS

#### 🛞 Nota:

Qué necesita:

- Un router inalámbrico que sea compatible con WPS
- Acceso a Internet de banda ancha
- 1 Pulse el botón **WPS** del PhotoFrame.

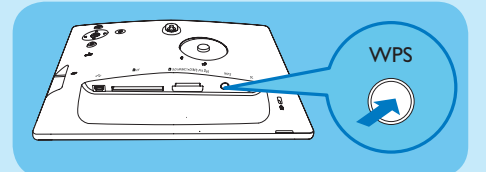

- 2 Antes de que transcurran 2 minutos, pulse el botón **WPS** en el router.
- Si se ha configurado la red inalámbrica, aparece un mensaje de confirmación.
- 3 Pulse OK para confirmar.
- 4 Comparta fotos del ordenador para verlas de forma inalámbrica.

# 2 Instalación

Cómo compartir fotos del ordenador para verlas de forma inalámbrica con el Reproductor de Windows Media 11

El PhotoFrame sólo admite fotos JPEG.

#### Nota

- Compruebe que el Reproductor de Windows Media 11 está instalado en el ordenador.
- Asegúrese de que el PhotoFrame y el ordenador estén conectados a la misma red.
- (A) Selección de fotos en el ordenador para compartirlas
- 1 Inicie el Reproductor de Windows Media 11.
- 2 Haga clic en [Biblioteca].
- 3 Seleccione **[Agregar a la biblioteca...]** en el menú desplegable.

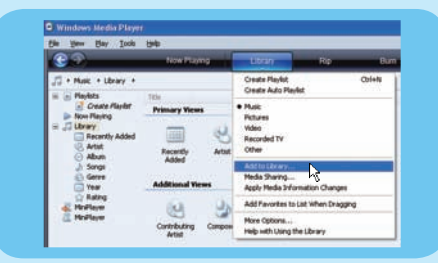

4 Seleccione [Mis carpetas personales] en [Seleccionar los archivos que se van a supervisar] y, a continuación, haga clic en [Opciones avanzadas>>].

| Select lokes that you want to monitor<br>updated automatically to reflect change.                                                | Add Folder 🛛 🛜 🔀                                                                                                    |
|----------------------------------------------------------------------------------------------------|----------------------------------------------------------------------------------------------------|
| elect the labor to revolut                                                                                                    | Select a fakler:                                                                                                    |
| My fallers and Houn al offest that I can<br>Monitored Fallers Di SER UDTIV/OVICLe Concentral and Setting/Con60(25794 God. Remove | Image: Strategy   Image: Strategy   Image: Strategy   Image: Strategy   Image: Strategy   Image: Strategy   Image: Strategy   Image: Strategy   Image: Strategy   Image: Strategy   Image: Strategy |
| Add film previously deleted from Roary<br>Add ystame-leveling values for all film (al                                            | Folder: My Documents                                                                                                    |

- 5 Haga clic en [Agregar...].
- 6 Seleccione la carpeta de fotos que desee agregar al Reproductor de Windows Media 11 y, a continuación, haga clic en **[Aceptar]** para confirmar.
- 7 Haga clic en **[Aceptar**] de nuevo.
- 8 Active el acceso a las fotos compartidas con el Reproductor de Windows Media 11.
- B Activación del acceso a las fotos compartidas
- 1 Inicie el Reproductor de Windows Media 11.
- 2 Haga clic en [Biblioteca].
- 3 Seleccione [Ūso compartido de multimedia...] en el menú desplegable.
- 4 Seleccione [Compartir mi multimedia] y, a continuación, haga clic en [Aceptar] para confirmar.
- 5 Haga clic en [Configuración...].
- 6 Seleccione [Imágenes] en [Tipos de multimedia:], elija [Todas las clasificaciones] en [Clasificación parental] y, a continuación, haga clic en [Aceptar] para confirmar.
- 7 Seleccione el PhotoFrame y haga clic en [Permitir].

| Lean nore about sharing. |          |        |        |
|--------------------------|----------|--------|--------|
| Share my media to        |          |        | gtings |
| 10                       |          |        |        |
| 473_601                  |          |        |        |
| (Ann                     | Qery Qui | lonian |        |

- 8 Haga clic en [Aceptar] para confirmar.
- 9 En el PhotoFrame, se mostrarán las fotos de la carpeta compartida del ordenador o de la red doméstica.

#### Consejo

Para obtener más información sobre cómo establecer un centro para compartir fotos de forma inalámbrica, consulte el manual de usuario del CD-ROM suministrado.

# 2 Instalación

#### Carga de un canal RSS en el PhotoFrame

El PhotoFrame sólo admite fotos JPEG. Los canales RSS de un blog normal no funcionan correctamente en el PhotoFrame. Puede descargar canales RSS de algunas páginas Web de fotos famosas como, por ejemplo:

- www.smugmug.com
- www.flickr.com
- picasaweb.google.com

#### Nota

- Compruebe que Philips PhotoFrame Manager está instalado en el ordenador.
- Asegúrese de que el PhotoFrame y el ordenador estén conectados a Internet.
- Asegúrese de tener acceso a Internet de banda ancha.

#### A En el PC:

- 1 Busque canales RSS de fotos en Internet con un explorador Web.
- 2 Haga clic en [Inicio] > [PhotoFrame Manager] para ejecutar Philips PhotoFrame Manager.

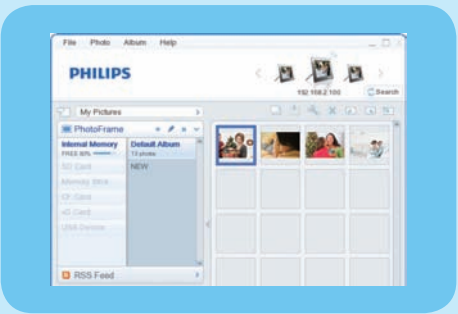

#### B En Philips PhotoFrame Manager:

#### 1 Haga clic en el panel [RSS Feed] (Canal RSS).

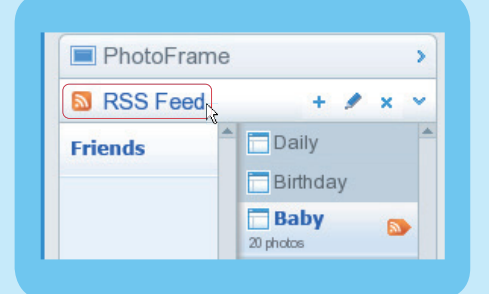

- 2 Haga clic en el símbolo + del panel **[RSS** Feed] (Canal RSS) para agregar un canal RSS.
- **3** Rellene los campos **[Category]** (Categoría) y **[Name]** (Nombre) del canal RSS.
- 4 Arrastre y suelte (o copie) el icono RSS en el campo [Address] (Dirección) y, a continuación, haga clic en [OK] (Aceptar) para confirmar.

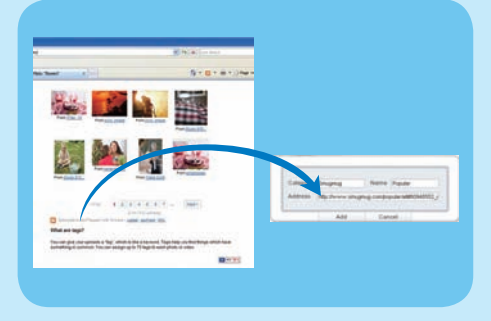

5 En el PhotoFrame, se mostrarán las fotos del canal RSS que están en Internet.

# 3 Diversión

#### Visualización de fotos del PhotoFrame/ dispositivo de almacenamiento

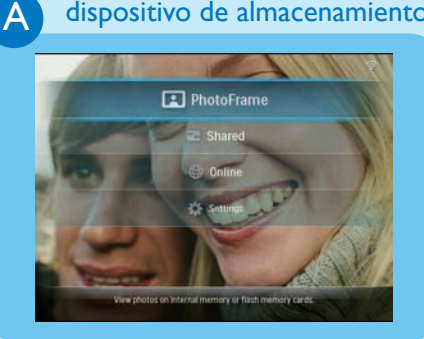

- 1 En el menú principal, seleccione [PhotoFrame] y, a continuación, pulse OK para confirmar.
- 2 Seleccione el origen de las fotos y, a continuación, pulse **OK** para confirmar.
- 3 Seleccione un álbum y, a continuación, pulse OK para confirmar.

#### Consejo

Sólo se pueden ver fotos con el formato JPEG en el PhotoFrame.

#### Visualización de fotos transferidas en carpetas compartidas de una red doméstica

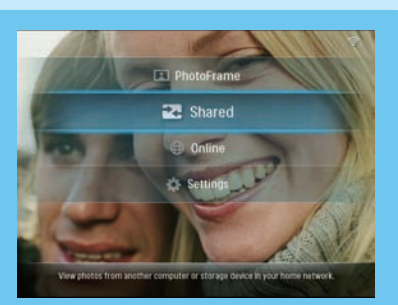

В

C

#### Visualización de fotos de Internet con el PhotoFrame

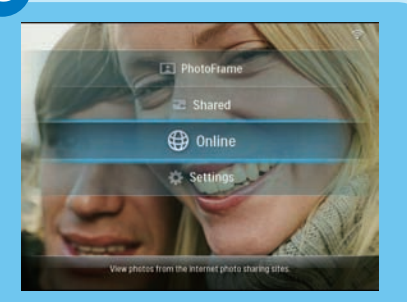

- 1 En el menú principal, seleccione **[Shared]** (Compartido) y, a continuación, pulse **OK** para confirmar.
- 2 Seleccione [Network Servers] (Servidores de red) y pulse OK para confirmar.
- 3 Seleccione un punto de acceso y, a continuación, pulse **OK** para confirmar.
- 4 Seleccione una carpeta compartida de fotos de la lista y, a continuación, pulse OK para confirmar.
- 1 En el menú principal, seleccione **[Online]** (En línea) y, a continuación, pulse **OK** para confirmar.
- 2 Seleccione un canal RSS y, a continuación, pulse **OK** para confirmar.
- 3 Seleccione un álbum y, a continuación, pulse OK para confirmar.

#### Consejo

- El PhotoFrame sólo admite fotos JPEG. Los canales RSS de un blog normal no funcionan correctamente en el PhotoFrame.
- Un canal RSS se actualiza en línea con frecuencia (por lo general a cada hora).

# 3 Diversión

#### Visualización de fotos como collage en el PhotoFrame

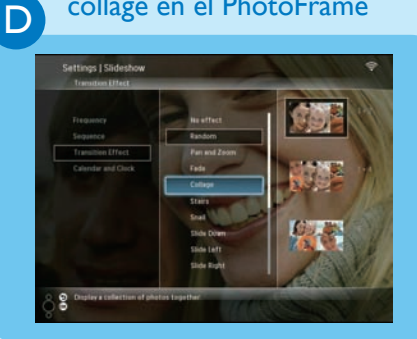

#### Edición de fotos

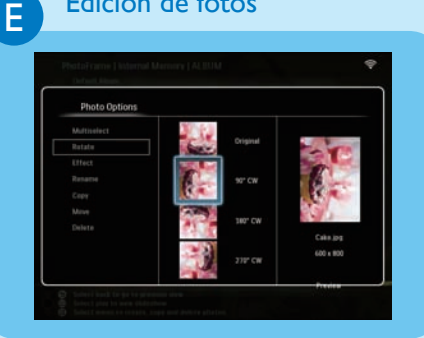

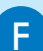

Configuración de la orientación automática

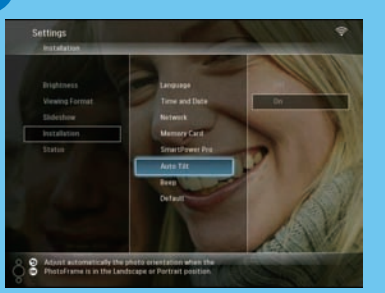

- 1 En el menú principal, seleccione [Settings] (Ajustes) y, a continuación, pulse OK para confirmar.
- 2 Seleccione [Slideshow] (Secuencia de diapositivas) y, a continuación, pulse **OK** para confirmar.
- 3 Seleccione [Transition Effect] (Efecto de transición) y, a continuación, pulse **OK** para confirmar.
- 4 Seleccione [Collage] y pulse OK para confirmar.
- 5 Seleccione el formato collage y, a continuación, pulse **OK** para confirmar.
- Para finalizar la visualización como collage, seleccione [Settings] (Ajustes) > [Slideshow] (Secuencia de diapositivas) > [Transition Effect] (Efecto de transición) > [No effect] (Sin efecto) y, a continuación, pulse **OK** para confirmar.
- 1 En el menú principal, seleccione [PhotoFrame] > origen de las fotos y, a continuación, pulse **OK** para confirmar.
- 2 Seleccione un álbum y, a continuación, pulse ◀ (derecha) para acceder al modo de miniaturas.
- 3 Seleccione una foto y pulse 🗐 para acceder a las opciones de la foto.
- → Luego, seleccione una opción de la lista para editar la foto:
- Rotate (Girar)
- Effect (Efecto)
- Rename (Cambiar nombre)
- Copy (Copiar)
- Move (Mover)
- Delete (Eliminar)

Puede ver fotos en la orientación adecuada según la posición horizontal o vertical del PhotoFrame.

- 1 En el menú principal, seleccione [Settings] (Ajustes) y, a continuación, pulse **OK** para confirmar.
- 2 Seleccione [Installation] (Instalación) y, a continuación, pulse **OK** para confirmar.
- 3 Seleccione [Auto Tilt] (Inclinación automática) y, a continuación, pulse OK para confirmar.
- 4 Seleccione [On] (Activar) y pulse OK para confirmar.

# 3 Diversión

### Ajuste de encendido/apagado automático de la pantalla mediante el sensor de brillo

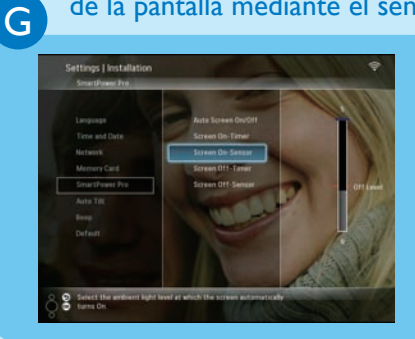

#### Consejo

Н

- Cuando el nivel de luz ambiente alcance los valores establecidos para el encendido/ apagado automático, y se mantenga así durante 15 segundos, la función de sensor automático se activará.
- Si el nivel de brillo para el encendido automático es muy parecido al nivel de brillo para el apagado automático, puede que la función de encendido/apagado automático de la pantalla no se active.

#### Ajuste de encendido/apagado automático de la pantalla mediante la hora

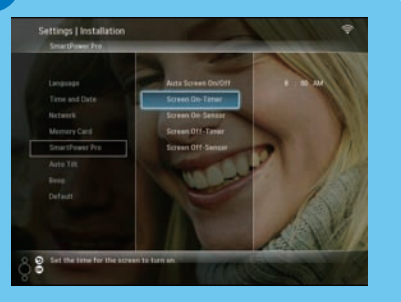

Puede ajustar el sensor de brillo del PhotoFrame para encender o apagar la pantalla según el nivel de brillo del entorno.

- 1 En el menú principal, seleccione **[Settings]** (Ajustes) y, a continuación, pulse **OK** para confirmar.
- 2 Seleccione [Installation] (Instalación) y, pulse OK para confirmar.
- 3 Seleccione [SmartPower Pro] y, a continuación, pulse OK para confirmar.
- 4 Seleccione [Screen On-Sensor]/[Screen Off-Sensor] (Sensor de encendido de la pantalla/Sensor de apagado de la pantalla) y, a continuación, pulse ◄ (derecha).
- 5 Pulse ▲ / ▼ para ajustar el sensor de brillo y pulse OK para confirmar.
- 6 Seleccione [Auto Screen On/Off] (Encendido/apagado automático de la pantalla) y pulse OK para confirmar.
- 7 Seleccione [Auto Sensor] (Sensor automático) y, a continuación, pulse OK para confirmar.

Con la función SmartPower del PhotoFrame puede establecer la hora a la que desea que la pantalla del PhotoFrame se encienda o se apague automáticamente.

- 1 En el menú principal, seleccione **[Settings]** (Ajustes) y, a continuación, pulse **OK** para confirmar.
- 2 Seleccione [Installation] (Instalación) y, pulse OK para confirmar.
- 3 Seleccione [SmartPower Pro] y, a continuación, pulse OK para confirmar.
- 4 Seleccione [Screen On-Timer]/[Screen Off-Timer] (Temporizador de encendido de la pantalla/Temporizador de apagado de la pantalla) y, a continuación, pulse ◄ (derecha).
- 5 Pulse ▲ / ▼ / ◀ / ▶ para ajustar la hora y pulse OK para confirmar.
- 6 Seleccione [Auto Screen On/Off] (Encendido/apagado automático de la pantalla) y pulse OK para confirmar.
- 7 Seleccióne **[Timer]** (Temporizador) y, a continuación, pulse **OK** para confirmar.

#### Preguntas más frecuentes

#### Problema

¿Es la pantalla LCD táctil?

¿Por qué el PhotoFrame no se apaga automáticamente a pesar de que activo esta opción?

¿Puedo utilizar el PhotoFrame después de una desconexión automática de la pantalla?

El PhotoFrame digital está encendido, pero el sistema no responde.

El PhotoFrame digital no muestra algunas de las fotos.

¿Por qué no puedo guardar fotos de canales RSS en el PhotoFrame?

¿Se puede aumentar el tamaño de la memoria para almacenar más imágenes en el PhotoFrame?

¿Por qué no puedo conectar el PhotoFrame inalámbrico?

#### Consejo

La pantalla LCD no es táctil. Utilice los botones de la parte posterior para controlar el PhotoFrame.

- Asegúrese de ajustar correctamente la hora actual, la hora de apagado automático y la hora de encendido automático. La pantalla del PhotoFrame se apagará de forma automática exactamente a la hora de desconexión automática establecida. Si la hora ajustada ya ha pasado en el día, se apagará automáticamente a la hora especificada a partir del día siguiente.
- Asegúrese de que ajusta el sensor de brillo correctamente. Si el nivel del encendido automático es muy parecido al nivel del apagado automático, puede que esta función no tenga efecto.

Sí. Pulse cualquier botón para que el sistema vuelva al estado de encendido. Entonces podrá utilizar el PhotoFrame.

Asegúrese de que el PhotoFrame esté conectado correctamente a la toma de alimentación. Luego, utilice un alfiler para pulsar el botón **RESET** situado en la parte posterior del PhotoFrame para reiniciarlo.

El PhotoFrame sólo admite fotos JPEG. Asegúrese de que las fotos JPEG no están dañadas.

El PhotoFrame no guarda fotos de canales RSS en línea, puesto que estos servicios y los recursos de transferencia de red suelen tener copyright.

No. La memoria interna del PhotoFrame es fija y no puede ampliarse. Sin embargo, puede cambiar entre diversas fotos si utiliza varios dispositivos de almacenamiento en el PhotoFrame.

Asegúrese de que la conexión a Internet y el router inalámbrico estén en funcionamiento.

Asegúrese de que el SSID y la contraseña de la red Wi-Fi son correctos.

Compruebe si dispone de al menos 2 direcciones IP libres (una para el ordenador y otra para el PhotoFrame). El ordenador y el PhotoFrame no pueden compartir la misma dirección IP. Para disponer de más de 2 direcciones IP libres, es necesario un router Wi-Fi con capacidad para asignar varias direcciones IP.

#### Welcome to Philips!

Register your product and get support at www.philips.com/welcome

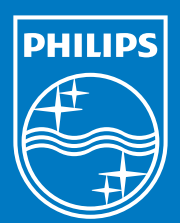

© Royal Philips Electronics N.V. 2008 All rights reserved.

Specifications are subject to change without notice. Trademarks are the property of Koninklijke Philips Electronics N.V. or their respective owners.

Printed in China PDCC-20

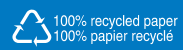